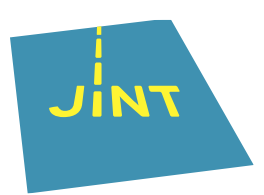

## Handleiding OID en ORS

In deze handleiding:

Stap 1: een EU-login aanmaken

Stap 2: een OID (Organisation ID) voor je organisatie/groep aanmaken

Stap 3: je organisatiegegevens aanvullen en de nodige documenten opladen

Probleem: je bent je wachtwoord vergeten

Probleem: het e-mailadres bestaat niet meer

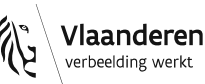

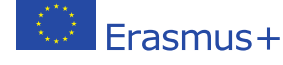

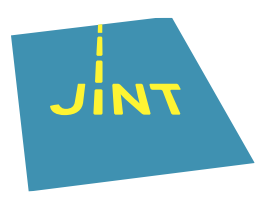

### **Stap 1: een EU-login aanmaken**

Je EU-login gebruik je om je aan te melden bij zowat alle online tools van de Europese Commissie, allemaal via het online **Erasmus+ and European Solidarity Corps Platform** (EESCP). Je houdt die gegevens dus best goed bij.

#### Tip

Gebruik voor je EU-login een algemeen, maar duidelijk e-mailadres dat bijvoorbeeld niet verdwijnt bij een eventuele personeelswissel. Ga voor iets zoals internationaal@organisatie.be.

- Ga naar https://webgate.ec.europa.eu/erasmus-esc/index/
- Klik links bij 'Organisations' op 'Register my Organisation'

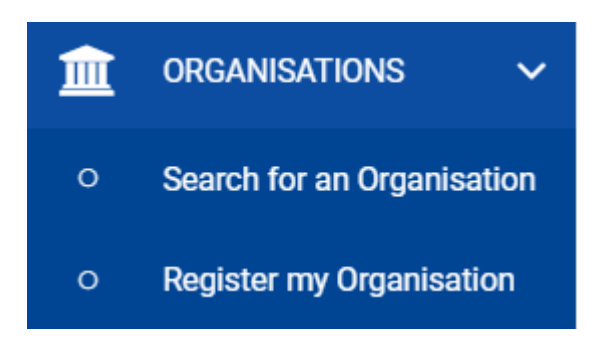

- Ga eerst na of je organisatie al over een EU-login en OID beschikt door te zoeken op de oude PIC (Personal Identification Code), land, naam ...
  Een organisatie kan immers maar één Organisation ID hebben. Als er gegevens volledig overeenkomen met de gegevens van de organisatie die jij wil registreren, wil dat zeggen dat je organisatie al is geregistreerd. Je vindt je Organisation ID dan gewoon in de lijst met resultaten.
- Is dat niet het geval, klik onderaan op 'Register a new Organisation'.

| Search results                                          |                                                                                                    |
|---------------------------------------------------------|----------------------------------------------------------------------------------------------------|
| X No organisation found<br>Active filters:<br>Reset all |                                                                                                    |
| I HAVE FOUND MY ORGANISAT                               | IN                                                                                                    |
| If you find your organisation, you ca                   | use the OID for the application. Please visit the My Organisations page for further options and instructions to modify your organisational data. |
| I COULDN'T FIND MY ORGANIS                              | FION                                                                                                    |
| lf, however, you cannot find your org                   | nisation in the search results, please register it by clicking here 🕂 Register a new Organisation 🖸                                              |
|                                                         |                                                                                                    |

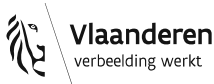

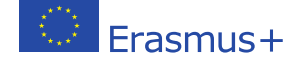

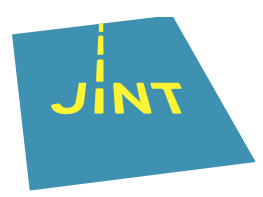

# Stap 2: een OID (Organisation ID) voor je organisatie/groep aanmaken

Nadat je een EU-login hebt gecreëerd, kan je je organisatie registreren. Zodra je de registratie volledig afgerond hebt, krijgt je organisatie of groep een OID toegekend. Je ontvangt de code ook per e-mail. Die heb je nodig om een aanvraag in te dienen.

#### Tip

Kijk eerst goed na of je organisatie al geregistreerd is! Een organisatie kan maar één Organisation ID hebben.

Om je organisatie te registreren, meld je je aan met je EU-login. Je wordt nu doorgestuurd naar de welkompagina van het '**Organisation Registration system**' (ORS).

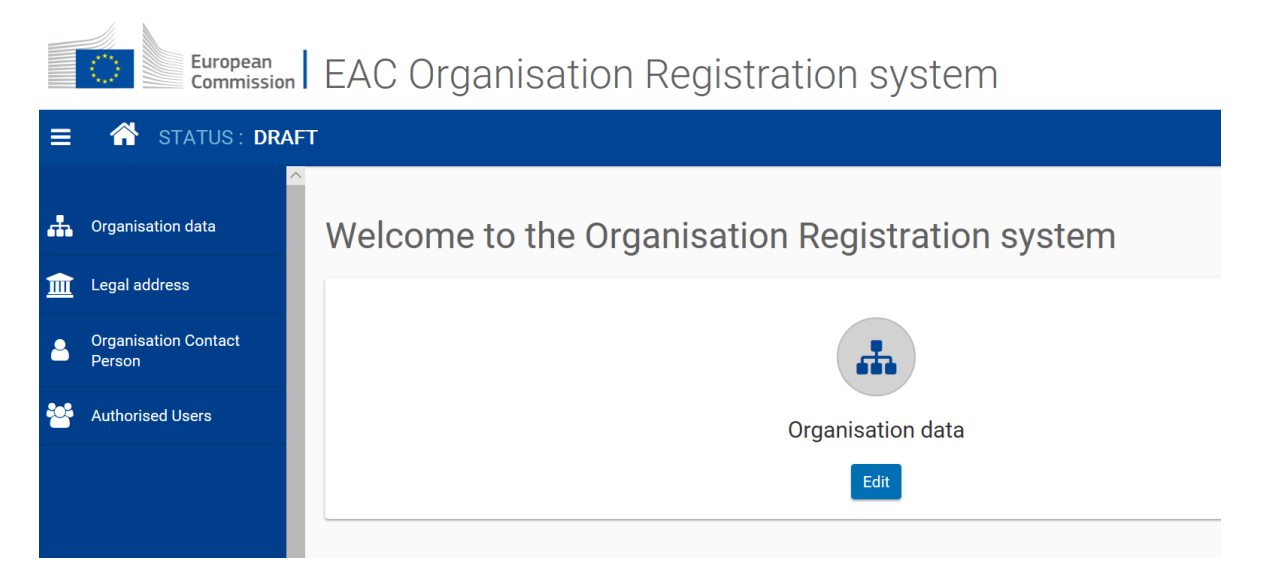

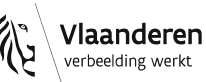

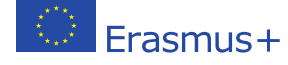

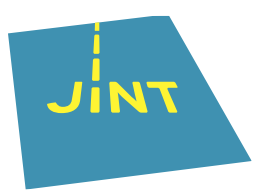

#### Klik op 'Edit' of 'Organisation data'

EAC Organisation Registration system

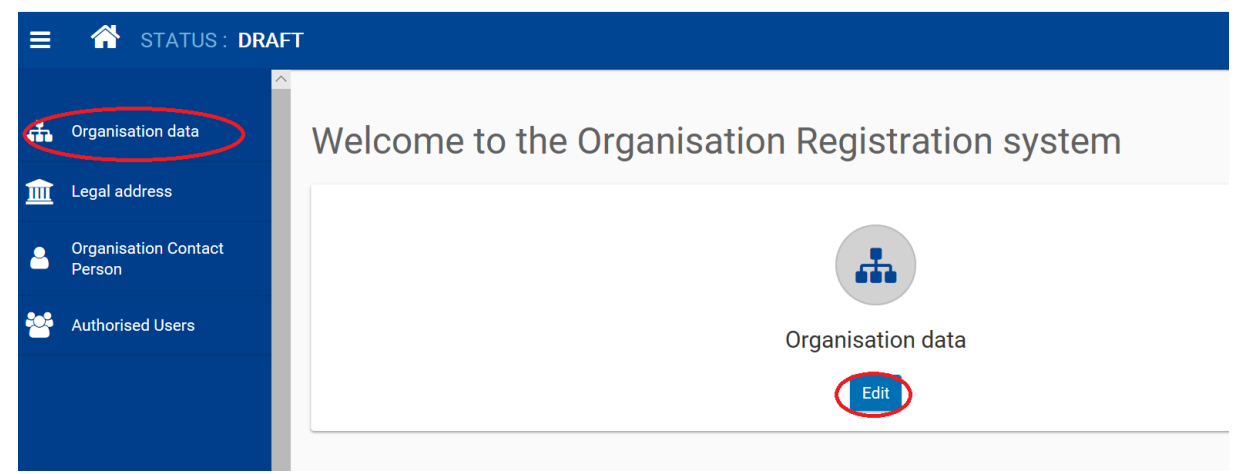

Je vult minstens de naam, de rechtspositie, de taal, het land, de rechtsvorm en als je btw-plichtig bent het btw-nummer van je organisatie in. De velden gemarkeerd met een \* zijn immers **verplicht** om in te vullen.

- Vervolgens klik je in de kolom links op 'Legal address'
  Vul de gevraagde gegevens in. De velden gemarkeerd met een \* zijn verplicht om in te vullen. Hier worden de adresgegevens van je organisatie gevraagd.
- Als in de kolom links het logo naast 'Legal address' groen is geworden

Legal address

, kan je naar de volgende pagina gaan.

- Je voert de contactgegevens in bij 'Organisation Contact Person'
  - Organisation Contact Person

Het e-mailadres moet een algemeen e-mailadres van de organisatie zijn, geen privé- of persoonsgebonden-e-mailadres.

Heb je ook je gegevens aangevuld bij 'Authorised Users' Authorised Users' Authorised Users' Authorised Users'

Your form is complete

Register my organisation

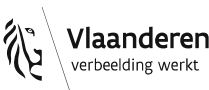

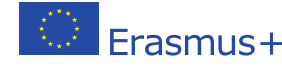

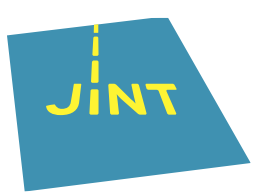

- Kijk alle informatie nog eens na en als je wil, kan altijd je gegevens nog aanpassen door op een eerder tabblad te klikken.
- Als alle gegevens correct zijn, klik je op 'Register my organisation'

Register my organisation

• Op je scherm verschijnt je Organisation ID.

|   | European<br>Commission EAC Organisation Registration system |                                                     |            |  |  |  |  |  |  |  |
|---|-------------------------------------------------------------|-----------------------------------------------------|------------|--|--|--|--|--|--|--|
| ≡ |                                                             |                                                     |            |  |  |  |  |  |  |  |
| æ | Organisation data                                           | Authorised User Success                             | Q Search   |  |  |  |  |  |  |  |
| m | Legal address                                               | Name <b>4</b> You have successfully registered your |            |  |  |  |  |  |  |  |
| 2 | Organisation Contact<br>Person                              | Mandy Your new Organisation ID is:                  | rs@jint.be |  |  |  |  |  |  |  |
|   | Authorised Users                                            | E10218003                                           |            |  |  |  |  |  |  |  |
| ☆ | Accreditations                                              |                                                     | ж          |  |  |  |  |  |  |  |
|   | Documents                                                   |                                                     |            |  |  |  |  |  |  |  |

 Nadat je op 'OK' hebt geklikt, ontvang je ook een e-mail met o.a. je Organisation ID.

#### Let op!

Een organisatie kan maar één OID hebben.

Communiceer dat nummer dus duidelijk aan iedereen die in je organisatie bezig is met het European Solidarity Corps (en Erasmus+).

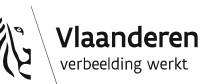

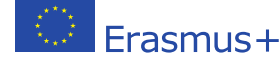

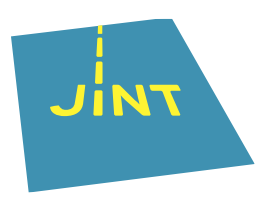

## Stap 3: je organisatiegegevens aanvullen en de nodige documenten opladen

Je hebt nu een OID gekregen. Voordat je een aanvraag indient, is het belangrijk dat alle benodigde informatie en documenten goed zijn geregistreerd in het 'Organisation Registration system' (ORS).

- Log in met je EU-login op het <u>ORS</u> en klik op de naam van je organisatie om gegevens aan te passen.
- Indien nodig kan je je gegevens nog aanpassen door op een van de tabbladen in de kolom links te klikken.

|    |                                | Â |                       |                   |                 |                |               |                   |                |   |
|----|--------------------------------|---|-----------------------|-------------------|-----------------|----------------|---------------|-------------------|----------------|---|
|    | Organisation data              |   | Documents 0 d         | document(s) found |                 |                | Q Search      |                   | Add document + |   |
|    | Legal address                  |   | Please upload any rel | levant documents  | s here.         |                |               |                   |                |   |
| 4  | Organisation Contact<br>Person |   | File Name <b>≑</b>    |                   | Document type 🗢 |                | Date/time (dd | l-mm-yyyy hh:mm:s | s) <b>≑</b>    |   |
| ** | Authorised Users               |   |                       |                   | М               | ∢ <b>1</b> ▶ ⊭ |               |                   |                |   |
| ☆  | Accreditations                 |   |                       |                   |                 |                |               |                   |                | _ |
|    | Documents                      |   |                       |                   |                 |                |               |                   |                |   |

- Bij 'Documents' upload je de vereiste documenten. In de eerste twee gevallen print je die documenten, vul je ze in en onderteken je ze. Vervolgens upload je een scan in het ORS. De andere documenten upload je daar gewoon:
  - formulier juridische entiteit;
    - Je hebt daarbij de keuze uit natuurlijke persoon, particuliere onderneming en privaatrechtelijke rechtspersoon. Vzw's en andere ngo's kiezen hier voor een privaatrechtelijke rechtspersoon;
  - formulier financiële identificatiegegevens;
  - voor een <u>organisatie</u>: uittreksel van de laatst neergelegde statuten in het Belgisch Staatsblad;

voor een <u>informele groep</u>: identiteitsbewijzen van alle (minimaal vier) deelnemers, met een domicilie in België;

 bij aanvragen boven €60 000: een recent jaarverslag en de winst- of verliesrekening.

JINT vzw | Grétrystraat 26, 1000 Brussel | 02 209 07 20 | jint@jint.be | www.jint.be 0441.254.285 | RPR Nederlandstalige Ondernemingsrechtbank Brussel

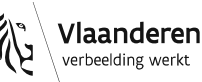

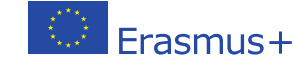

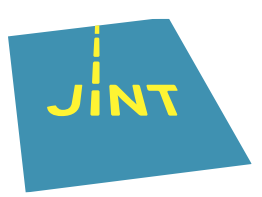

Let op!

Als je een aanvraag wilt indienen, moeten bovenvermelde documenten in het *Organisation Registration System* staan. Zonder die documenten gaat het niet.

## **Probleem: je bent je wachtwoord vergeten**

Je organisatie heeft een OID, maar je bent het wachtwoord van je EU-login vergeten.

• Geen probleem, je kan een nieuw wachtwoord aanvragen door op de link 'Lost your password' te klikken die je vindt bij het inloggen met je EU-login.

(External)

Sign in with a different e-mail address?

Password

Lost your password?

Choose your verification method

Password

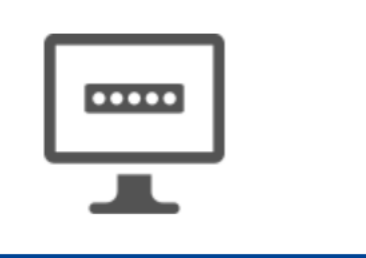

Sign in

#### Tip

Kijk ook eerst na of je het juiste e-mailadres gebruikt. Zo niet, klik op 'Sign in with a different e-mail address' Sign in with a different e-mail address?

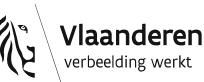

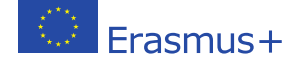

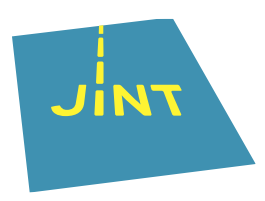

### **Probleem: het e-mailadres bestaat niet** meer

Je organisatie heeft een OID, maar het e-mailadres waarmee je inlogt, wordt niet meer gebruikt.

 Als je nog toegang hebt tot het e-mailadres, kan je eenmalig inloggen met dat emailadres en de wijziging doorvoeren zoals hierboven aangegeven in "stap 3: je organisatiegegevens aanvullen en de nodige documenten opladen".

Als het e-mailadres is gedeactiveerd en/of je er geen toegang meer toe hebt, vraag je om het e-mailadres van je EU-login te wijzigen door een e-mail te sturen naar: <u>EC-</u><u>GMSS-EDUCATION-SUPPORT@ec.europa.eu</u> (in het Engels).

Dit document is gebaseerd op de beschikbare informatie op 20/04/2021.

Kijk voor de meest recente info op **www.erasmusplusjeugd.be**.

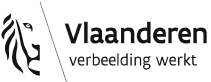

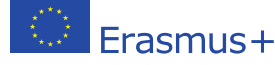